# **Smart App**

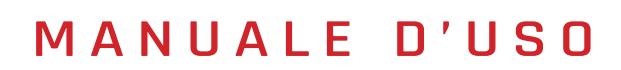

sistematica

### **APP SISTEMATICA**

per tutti i dispositivi Smart Line

#### WebApp

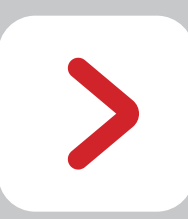

L'App del nostro Portale Web (accessibile da computer tramite il link <u>www.sistematicaweb.it</u>) serve per:

- identificare anomalie in TEMPO REALE
- registrare l'EVENTO sul nostro Cloud
- assistenza "su strada" tramite localizazzione e monitoraggio da remoto
- diagnostica online, anche preventiva

#### SmartApp

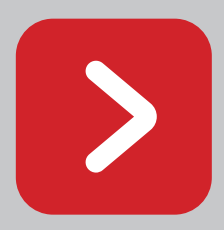

L'App della linea Smart serve per:

- aggiornare software dispositivo
- trasmettere paramettri, avvisi e diagnostica
- consultare orologio/calendario e registro operazioni
- consultare la documentazione dei dispositivi associati
- configurare le impostazioni dispositivo
- usare il palmare VIRTUALE di emergenza
- cambiare frequenze radio (868/2.4)

#### U-App

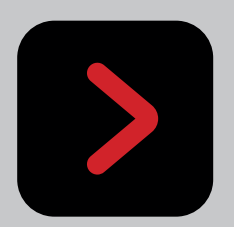

L'App specifica per sponde idrauliche serve per:

- aggiornare software dispositivo
- configurare modello o marca di sponda in uso
- consultare la documentazione dei dispositivi associati

# SmartApp

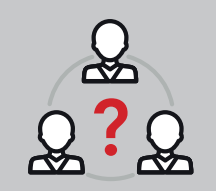

La **SmartApp** di Sistematica è per tutti gli utenti che utilizzano i prodotti della SmartLine.

Questo manuale spiega le funzioni della nostra **SmartApp** per gestire software o configurare i dispositivi SmartLine.

### INDICE

- **CREAZIONE ACCOUNT** 4
- **INSTALLAZIONE APP** 5
  - AVVIO APP 6
    - LOGIN 7
    - MENU 8
    - HOME 9
    - **CONNETTI** 10
    - **REALTIME** 12

- 13LOG EVENTI
- 14 AGGIORNAMENTO
- 15 **DOCUMENTI**
- 16 EMERGENZA
- 17 IMPOSTAZIONI
  - SAFETY POINT TAG 18
    - FREQUENZA 19
      - CONFIG 20
      - PIN CODE 21

# **CREAZIONE ACCOUNT**

#### Requisiti

- smartphone/tablet/PC
- $\cdot$  connessione internet
- indirizzo email
- 1 L'accesso ai servizi Sistematica comincia da un **INVITO EMAIL**. All'acquisto di un prodotto, ti verrà chiesto:
  - il nome della ditta e/o 'soprannome' (nickname);
  - ▶ un indirizzo email attivo (raccomandiamo quello aziendale per la gestione back-office degli account associati).

L'invito dovrebbe arrivare entro 48h (controllare anche le SPAM) con un link per attivare il tuo Account.

- **2** Cliccare sul pulsante rosso di **REGISTER** al fondo della email e seguire le istruzioni per creare la password (minimo 5 caratteri).
- 3 Digita la tua password e ripetila nel secondo campo. Confermala premendo SEND (invio).
   La registrazione è completata ed il tuo Account è attivato!

Scriviti le credenziali e tienile a portata di mano insieme al **QR Code** del dispositivo:

> **User:** email con cui ti sei registrato; **Pwd:** la tua password.

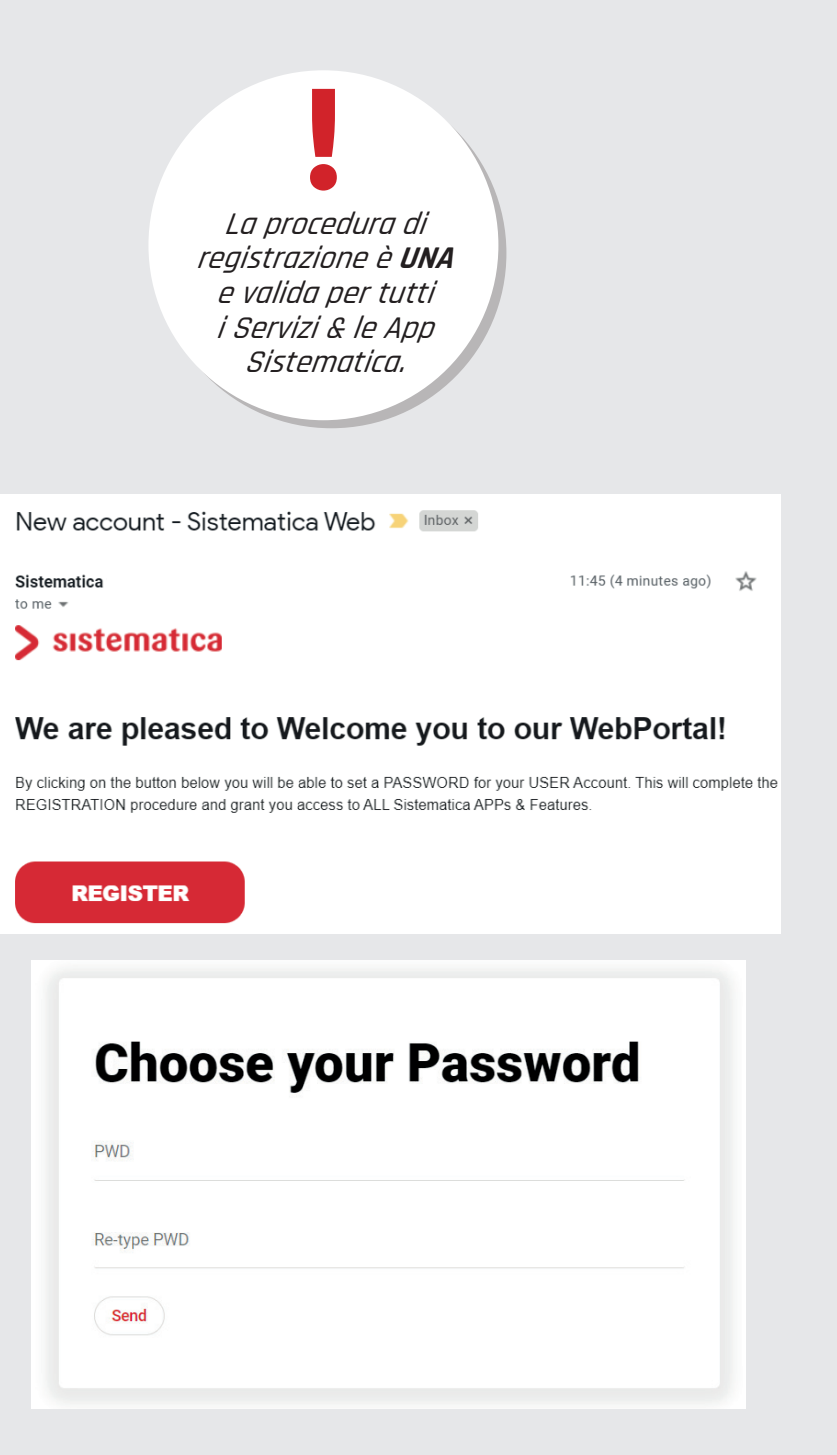

# INSTALLAZIONE APP

### Requisiti

- smartphone/tablet
- connessione internet
- account Google (Gmail) o ID Apple associato al dispositivo
- 1

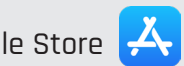

o cliccare sui link:

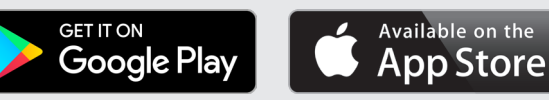

Cerca "SmartApp - Sistematica" e seleziona l'icona  ${f Q}$  o scansiona il QRCode tramite la 2 telecamera:

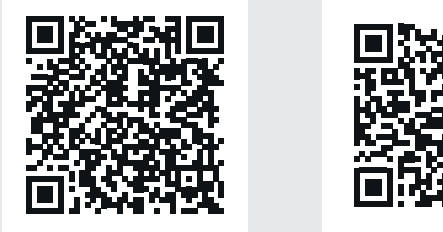

Seleziona 💫 (iOS chiedere anche la conferma via Face ID, Touch ID o PWD).

Cliccare "Install" ed attendere che l'App finisca di caricare. 3 L'icona SmartApp si creerà automaticamente tra le app salvate nel telefono e sarà accessibile usando le credenziali generate nella Creazione Account.

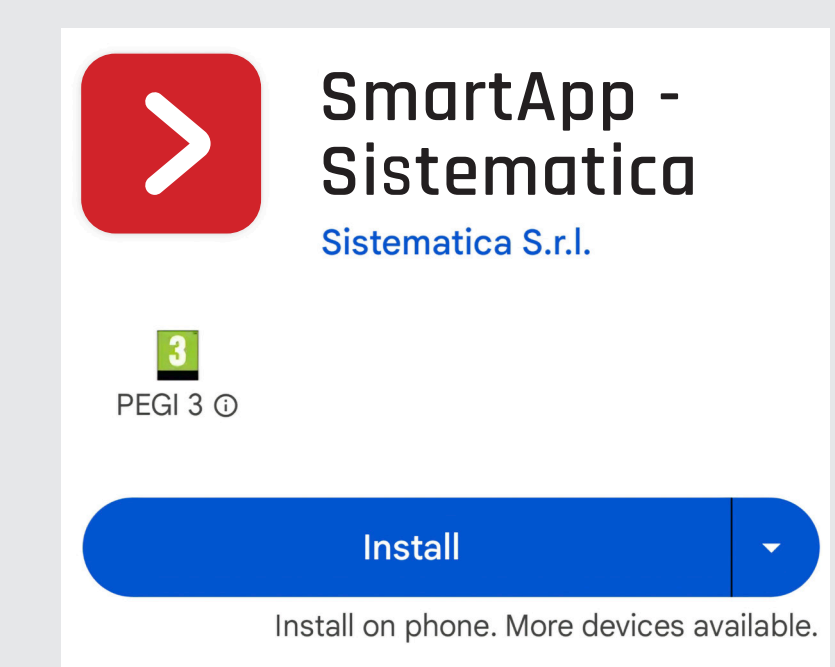

### **AVVIO APP**

#### Requisiti

- smartphone/tablet
- $\cdot$  connessione internet
- SmartAPP installata
- 1 Una volta installata la SmartApp sul proprio smartphone o tablet, cerca l'icona > tra le tue app e selezionala.
- 2 Si aprirà la pagina Login chiedendo i consensi standard (solo al primo avvio).
   Nota: è necessario accettarli tutti per il corretto funzionamento dell'APP.

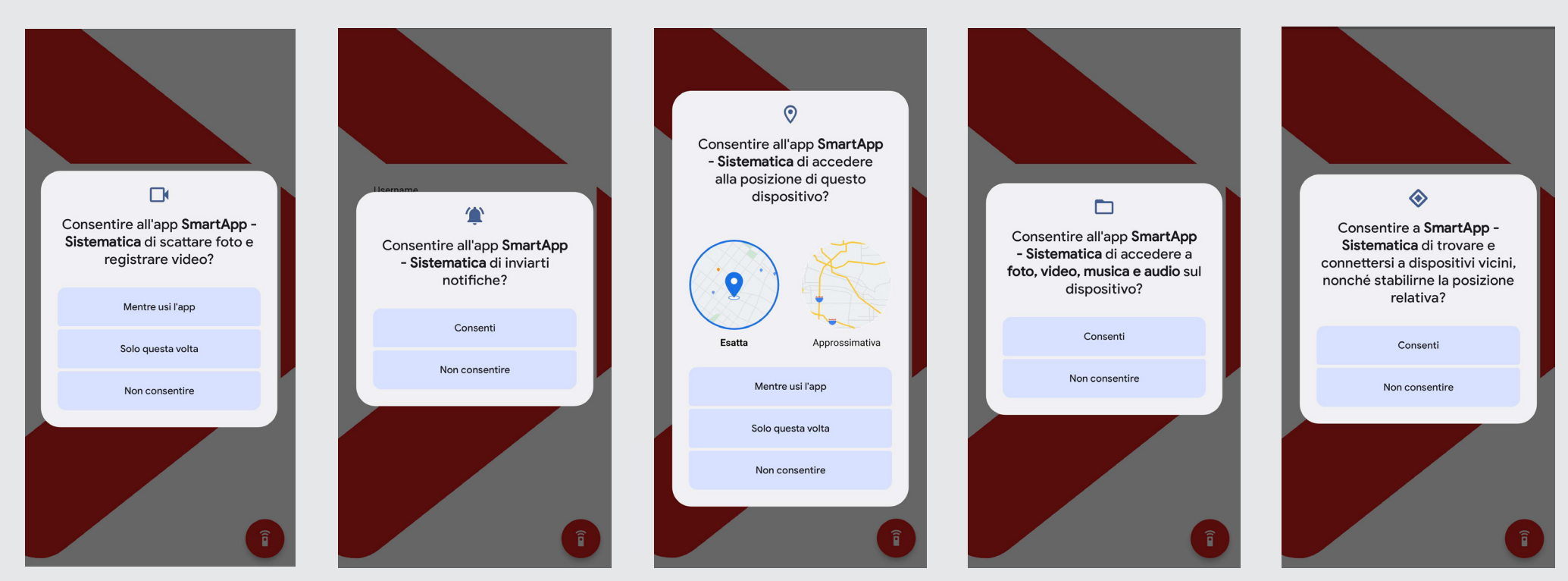

### LOGIN

### Requisiti

- smartphone/tablet
- $\cdot$  connessione internet
- SmartAPP installata
- credenziali

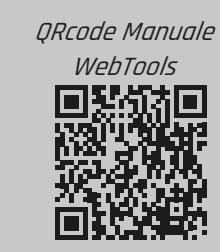

la PWD si può reimpostare solo tramite il PortaleWEB

1 Selezionando l'App > si apre la pagina di LOGIN (accesso) che richiederà:

> **USER**: email di registrarzione; **PWD**: password personale.

**2** Una volta completati i due campi, seleziona **LOGIN** per iniziare.

Se i dati sono giusti si aprirà la pagina **HOME**, altrimenti un messaggio notificherà l'errore.

Visualizza e gestisce gli abbinamenti SafetyPointTAG **senza accedere tramite LOGIN** all'App.

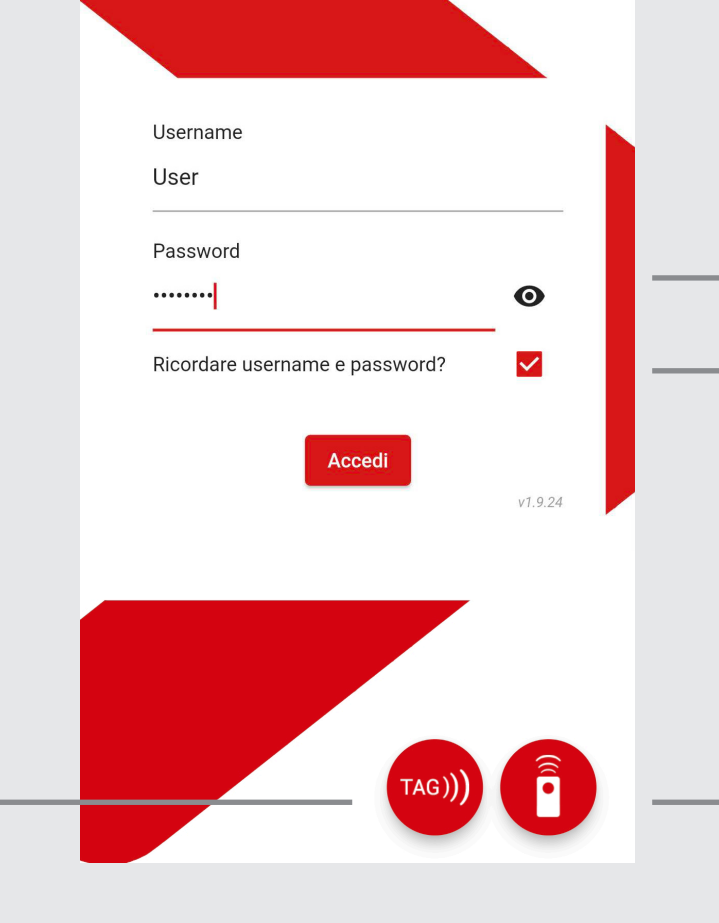

Visualizza la Password. Memorizza le credenziali per

l'accesso successivo.

Permette l'uso del **Palmare di Emergenza Virtuale** (anche offline previa precedente connessione a quel dispositivo): inserire il S/N o scansionare il QR Code sull'etichetta del prodotto.

### MENU

### Requisiti

- smartphone/tablet
- connessione internet
- accesso alla SmartAPP

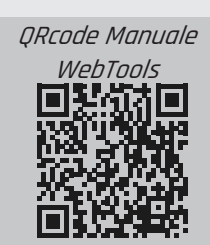

Ogni Account è creato con specifici PERMESSI

| Conne<br>22003<br>XSB20<br>Disc | Sistematica<br>sso •<br>04<br>IRBSE001X_L<br>connetti | Nota:<br>le voci in grigio sono funzioni per cui l'Account non è stato<br>abilitato al momento della registrazione (vedere manuale<br>WebTools).<br>DISCONNETTI/CONNETTI: segnala se/quale dispositivo sia connesso. |
|---------------------------------|-------------------------------------------------------|----------------------------------------------------------------------------------------------------|
|                                 |                                                       | ▶ Tendina: mostra/nasconde le voci in MENU non disponibili in quel momento.                                                                                                    |
| A                               | Home                                                  | Home: notifiche di aggiornamenti.                                                                                                    |
| ⇔                               | Connetti                                              | <b>Connetti:</b> usato per connettersi al prodotto SmartLine.                                                                                                    |
| C                               | Realtime                                              | <b>Realtime:</b> visualizza in Tempo Reale info/anomalie.                                                                                                    |
| :=                              | Log eventi                                            | Log Eventi: visualizza/invio all'archivio (Portale Web Sistematica) di info/anomalie.                                                                                                    |
| <u>+</u>                        | Aggiornamento                                         | Aggiornamento: aggiornamento/cambio Software online.                                                                                                    |
|                                 | Documenti                                             | Documenti: Datasheet dei prodotti associati all'Account.                                                                                                    |
| General                         | i                                                     |                                                                                                    |
|                                 | Emergenza                                             | <b>Emergenza:</b> permette di usare il Palmare Virtuale sul telefono.                                                                                                    |
| \$                              | Impostazioni                                          | Impostazioni: per modificare Frequenza / Master Output / Latched - Maintained / TimeOut /PIN/ Gestione TAGs.                                                                                                    |
| €                               | Esci                                                  | Esci: Logout APP.                                                                                                    |

#### 8

### HOME

#### Requisiti

- smartphone/tablet
- connessione internet
- accesso alla SmartAPP

Eseguito l'accesso compare la pagina HOME. Per accedere al MENU usare ≡ in alto.

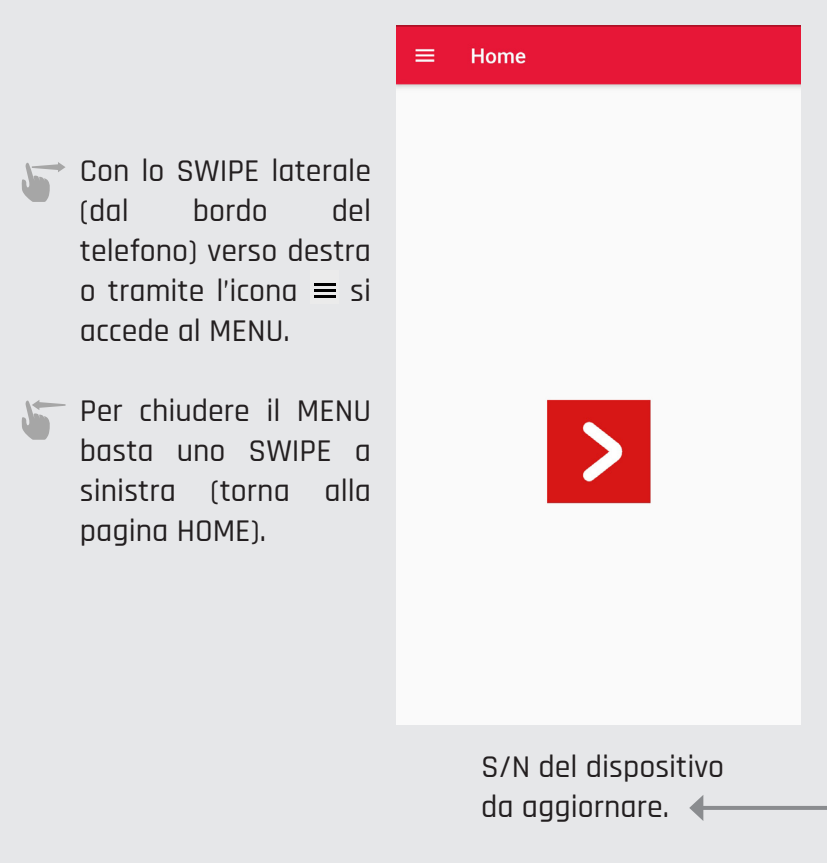

Nella pagina HOME compaiono eventuali notifiche di manutenzione, aggiornamenti Software o promo Sistematica associati all'Account.

#### Home Aggiornamenti 2016893 Nuova revisione per il firmware 000023 211 -> 212 2123606 Nuova revisione per il firmware 000053 112 -> 113 2119969 Nuova revisione per il firmware 000030 100 -> 116 2016892 Nuova revisione per il firmware 000022 201 -> 215 2123608 Nuova revisione per il firmware 000055 105 -> 106 2016895

Nuova revisione per il firmware 000023 200 -> 212 Aprendo il MENU, compare la finestra 'semplificata' con le voci principali. Per vederle tutte (o viceversa comprimerle) bisogna usare la freccia del menu a tendina in alto al centro

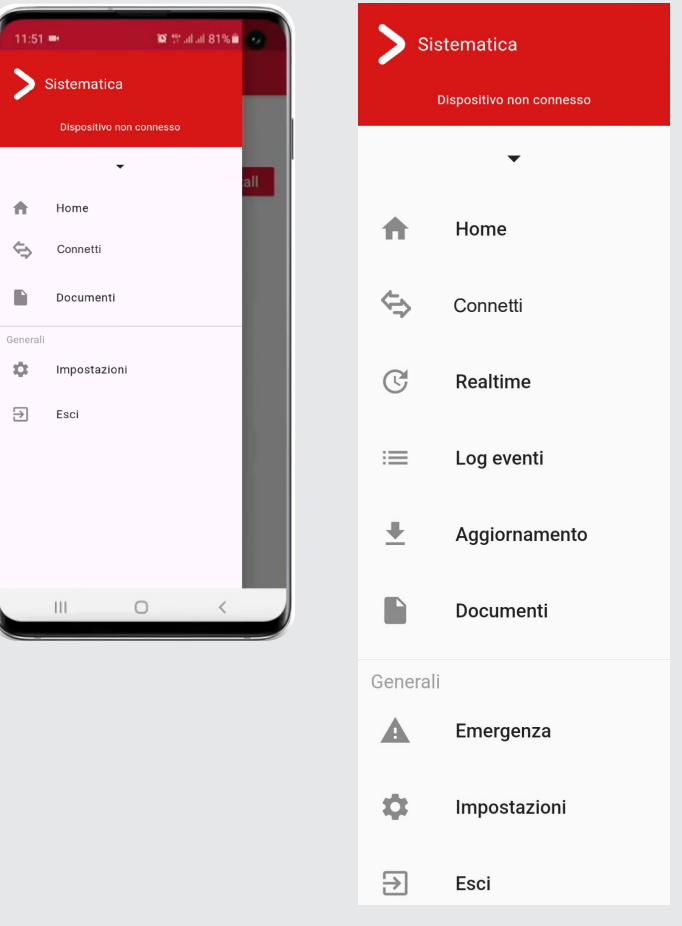

## CONNETTI

|                                                                                   |                                                                                                    | A Home             |  |
|-----------------------------------------------------------------------------------|----------------------------------------------------------------------------------------------------|--------------------|--|
| Requisiti                                                                         |                                                                                                    |                    |  |
| <ul> <li>smartphone/tablet</li> <li>connessione internet</li> </ul>               | Connesso •                                                                                                    | C Realtime         |  |
| CCESSO alla SmartAPP     distanza massima di 10mt dal prodotto SmartLino copposso |                                                                                                    |                    |  |
|                                                                                   |                                                                                                    | Aggiornamento      |  |
|                                                                                   | Connessione dispositivo SmartLine tramite:                                                                                                    | Documenti          |  |
|                                                                                   | 1 Disease Departies                                                                                                    | Generali           |  |
| Smartbox                                                                          | Premendo CERCA:                                                                                                    | <b>A</b> Emergenza |  |
| 2200304<br>DISCONNESSO                                                            | > l'APP elencherà i dispositivi associati all'Account nel raggio<br>di 10 mt.                                                                                                    | 🏟 Impostazioni     |  |
| Deleren                                                                           | > La ricerca si fermerà dopo 1 minuto o premendo STOP.                                                                                                    | → Esci             |  |
| Palmare                                                                           | > Selezionare il dispositivo sull'APP e premere CONNETTI per                                                                                                    |                    |  |
|                                                                                   | avviare la comunicazione col telefono.                                                                                                    |                    |  |
|                                                                                   | S/N:2219747                                                                                                    |                    |  |
|                                                                                   |                                                                                                    |                    |  |
|                                                                                   | SMARTBOX20<br>Code: XSB20RBAA000X_L                                                                                                    |                    |  |
|                                                                                   | 2 Ricerca Mirata                                                                                                    |                    |  |
| CONNETTI                                                                          | Scansionare il QR Code sull'etichetta del dispositivo tramite          l'icona         .         L'APP lo cercherà automaticamente tra quelli associati       > per uno Smalimentato         all'Account ed entro un raggio di 10mt.       > "stand-by" | nartBox:<br>ma in  |  |
|                                                                                   | Una volta riconosciuto, apparirà sullo schermo come CONNESSO. > se è un Pal<br>premere Si                                                                                                    | mare:<br>rART      |  |

Sistematica

Dispositivo non connesso

 $\mathbf{v}$ 

### **CONNETTI**

| DISCONNESSO | <b>testo grigio/ pallino grigio:</b><br>l'APP non è connessa ad un dispositivo.                                                                                                    |
|-------------|----------------------------------------------------------------------------------------------------|
|             | <b>testo rosso / pallino grigio:</b><br>il dispositivo è selezionato ma il pulsante CONNETTI non è stato ancora premuto                                                                                                    |
| CONNESSO •  | testo rosso / pallino giallo:si è connessi al dispositivo, MA IN CODA cioè in attesa di poterlo comandare.Esempi:• il palmare è ancora attivo ed avrà priorità fino al termine dell'attività (STOP o TimeOut);• una connessione precedente da altro telefono è rimasta appesa al dispositivo;• durante l'attività tramite APP si accende il palmare di pertinenza, che ha priorità SEMPRE,• metterà IN CODA l'APP fino al termine dell'attività (STOP). Una volta spento il palmare, ilpallino tornerà AUTOMATICAMENTE VERDE dopo pochi secondi e senza dover procedere conuna nuova ricerca. |
| CONNESSO •  | <b>testo rosso / pallino verde:</b><br>si è connessi al dispositivo e si è abilitati a gestirne i comandi.                                                                                                    |
|             |                                                                                                    |

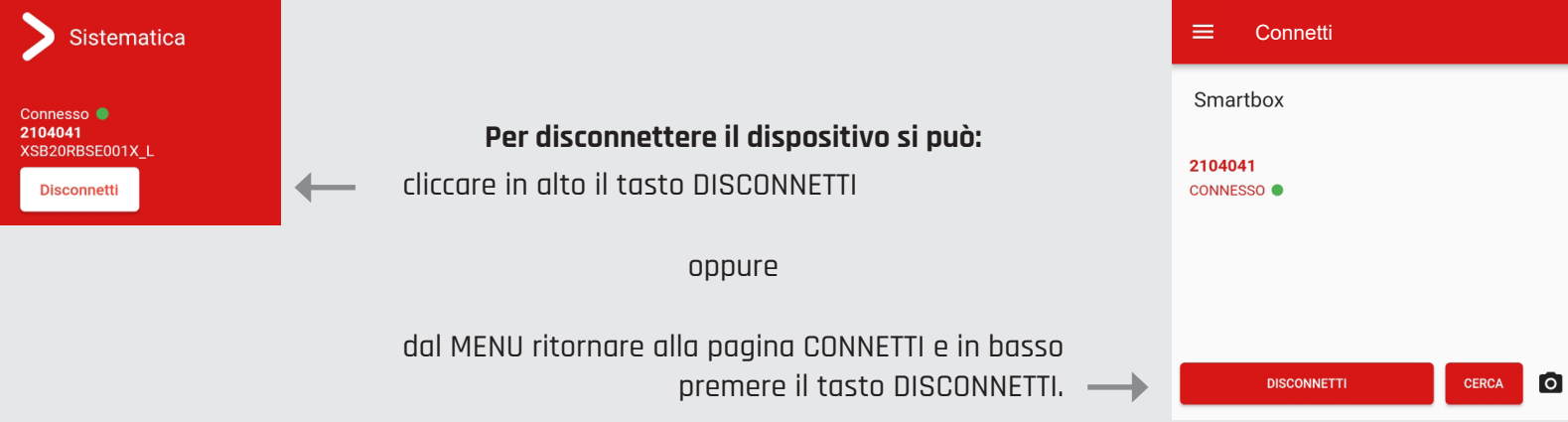

| X3B20RB3E00TX_E |              |  |
|-----------------|--------------|--|
| Disconnetti     |              |  |
|                 | •            |  |
| <b>f</b>        | Home         |  |
| ⇔               | Connetti     |  |
|                 | Documenti    |  |
| Generali        |              |  |
| \$              | Impostazioni |  |
| €               | Esci         |  |
|                 |              |  |

Sistematica

Connesso **e** 2104041

### REALTIME

### Requisiti

- smartphone/tablet
- connessione internet
- accesso alla SmartAPP
- distanza massima di 10mt dallo SmartBox connesso

Dati in tempo reale dal dispositivo connesso (in base ai permessi utente). Se lo SmartBox è online, i dati si aggiornano ogni 5 secondi.

**BATTERY VOLTAGE** (batteria veicolo): valore della tensione di alimentazione

- Valore fuori dall'intervallo ottimale (lo SmartBox potrebbe non funzionare correttamente)
  - lo SmartBox è alimentato correttamente

+ -

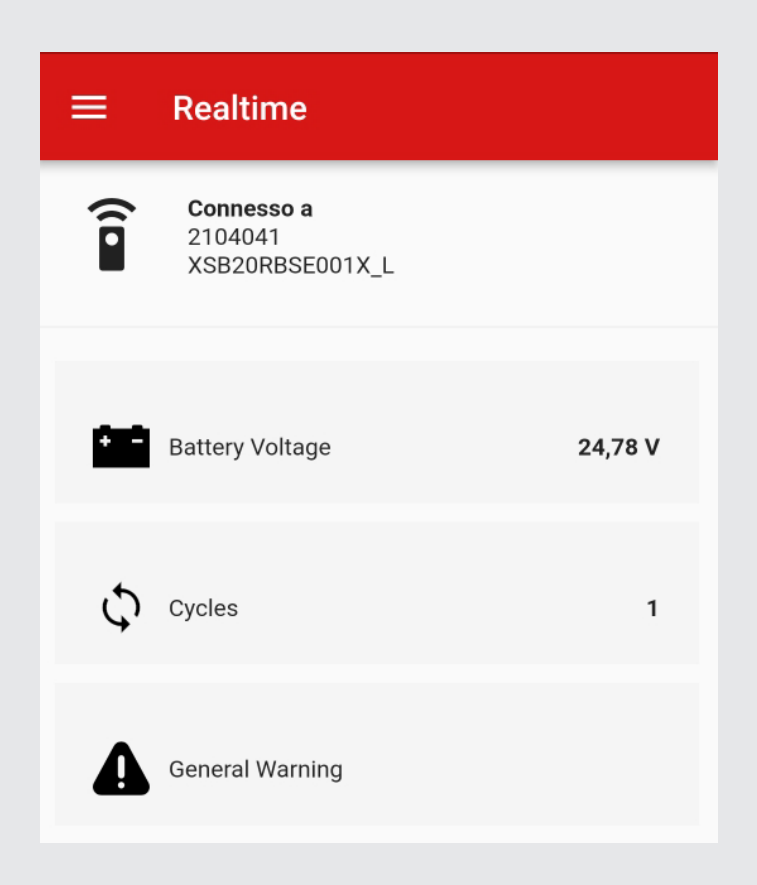

|                                                                                                 | > s                                   | Sistematica                |
|-------------------------------------------------------------------------------------------------|---------------------------------------|----------------------------|
|                                                                                                 | Conness<br>2104041<br>XSB20R<br>Disco | ooo<br>BSE001X_L<br>nnetti |
| SOLO RICEVITORI                                                                                 |                                       | •                          |
| (no palmari)                                                                                    | A                                     | Home                       |
|                                                                                                 | <⇒                                    | Connetti                   |
| Nello SmartBox sono registrati                                                                  | C                                     | Realtime                   |
| vengono trasferiti al Portale<br>(questa funzione si attiva solo                                | :=                                    | Log eventi                 |
| collegandosi ad un ricevitore).                                                                 | <u>+</u>                              | Aggiornamento              |
|                                                                                                 |                                       | Documenti                  |
|                                                                                                 | General                               |                            |
|                                                                                                 | A                                     | Emergenza                  |
|                                                                                                 | ۵                                     | Impostazioni               |
|                                                                                                 | €                                     | Esci                       |
| <b>CYCLES</b> :<br>indica il numero di ore/cicli di lavoro.                                     |                                       |                            |
| <b>GENERAL WARNING</b> :<br>anomalia a scelta, connessa al servizio<br>che si vuole monitorare. |                                       |                            |
| L'avviso è attivato (registrato negli Eventi)                                                   |                                       |                            |

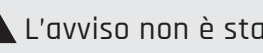

# LOG EVENTI

### Requisiti

- smartphone/tablet
- $\cdot$  connessione internet
- accesso alla SmartAPP
- distanza massima di 10mt dallo SmartBox connesso

Questa pagina visualizza gli avvisi (eventi) e li archivia (log) sul PortaleWeb di Sistematica. I dati più recenti vengono AUTOMATICAMENTE inviati dalla SmartApp sul telefono quando è collegata allo SmartBox.

Le anomalie riportate sono:

Batteria: tensione alimentazione del mezzo troppo alta/bassa (in Volt) rispetto al valore ottimale.

Anomalia Generale: allarme generico scelto per monitorare un'utenza specifica.

Il numero delle anomalie monitorabili può aumentare in base alle necessità.

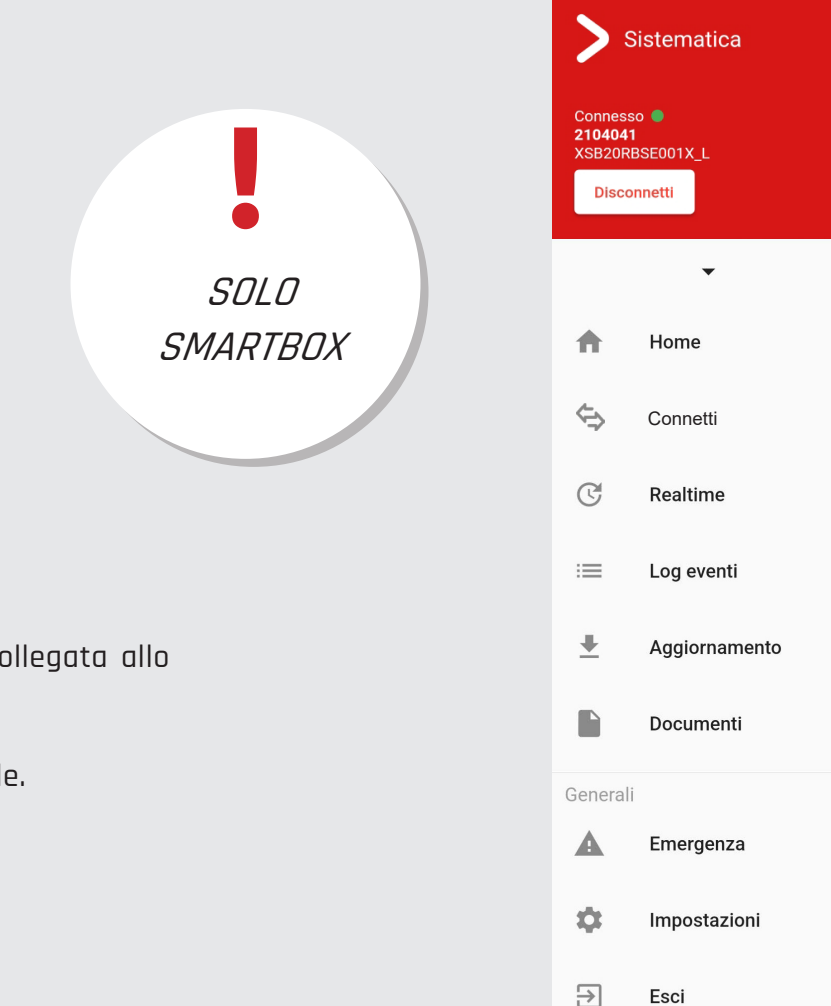

Log eventi Log eventi Selezionare il mese di cui si desidera visualizzare K Maggio 2022 > K Maggio 2022 > gli eventi, utilizzando le icone di scorrimento 3 3 - 7 logs - 7 logs ~ 11 - 1 logs General Warning  $\sim$ 03/05/2022 15:10 General Warning 03/05/2022 15:34

Selezionare il giorno di cui si desidera visualizzare gli eventi utilizzando l'icona ✔ a tendina di destra

## AGGIORNAMENTO

### Requisiti

- smartphone/tablet
- $\cdot$  connessione internet
- accesso alla SmartAPP
- distanza massima di 10mt dallo SmartBox connesso

Elenco dei software compatibili da installare o aggiornare sul dispositivo connesso.

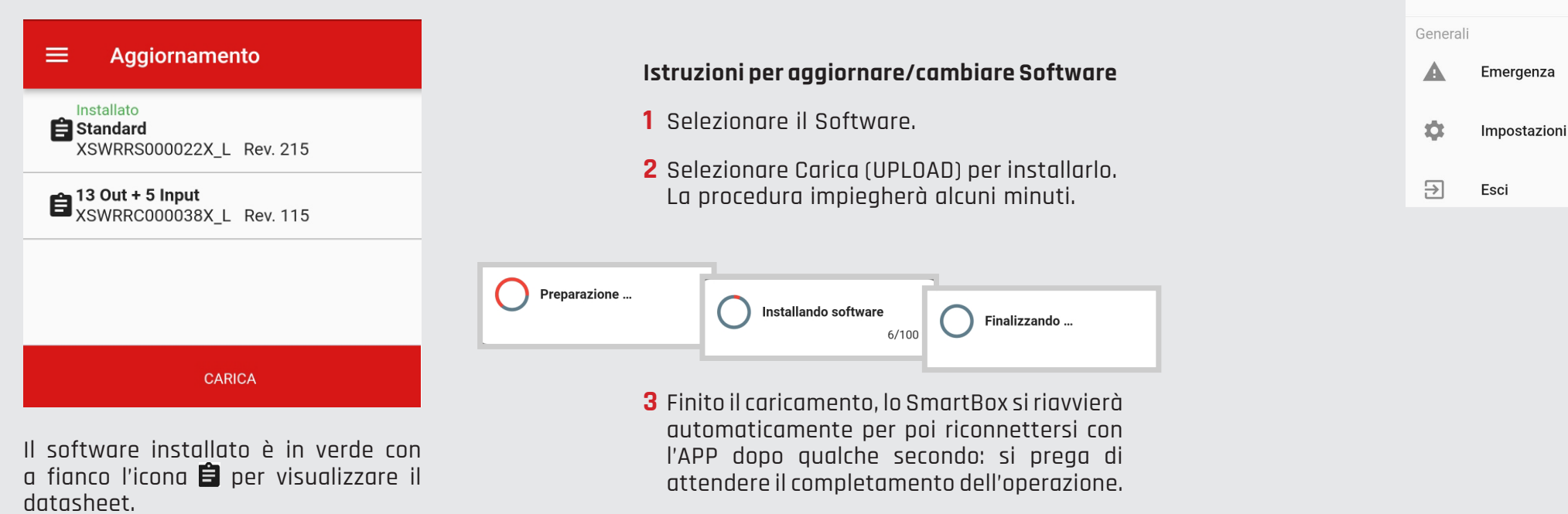

Sistematica

-

Home

Connetti

Realtime

Log eventi

Aggiornamento

Documenti

Connesso 2104041

Ŷ

C

:=

₽

XSB20RBSE001X\_L

## DOCUMENTI

#### Requisiti

- smartphone/tablet
- $\cdot$  connessione internet
- accesso alla SmartAPP

Tutti i documenti associati ai prodotti dell'utente sono accessibili **anche senza essere collegati** al dispositivo. Qui si trovano i datasheet relativi ai dispositivi (presenti sull'Account) da visualizzare o scaricare.

| ≡ Documenti           |                                                                                                    |
|-----------------------|----------------------------------------------------------------------------------------------------|
| Cerca un documento    | Per cercare il dispositivo da connettere, usare la fotocamera<br>e scansionare il QR Code sull'etichetta del prodotto stesso. |
| All S/N Software Kits | I seguenti filtri permettono di semplificare la ricerca per le<br>tipologie di documenti disponibili.                         |
| XSWRRC000009X_L_IT    |                                                                                                    |
| XSWRRC000009X_L_EN    |                                                                                                    |
| XSWRRS000026X_L_IT    |                                                                                                    |
| XSWRRS000026X_L_EN    | S/N: 2219747  CRcode                                                                                                    |
| XSWRPC000008X_L_IT    | CUSTOM 回點認知 etichetta ricevitore<br>SMARTBOX20<br>Code XSB20RBAA000X                                                          |
|                       | FCC ID:                                                                                                    |

Sistematica

Home

Connetti

Documenti

Impostazioni

ff.

\$

10

→ Esci

Dispositivo non connesso

#### Sistematica Connesso 🔵 2104041 **EMERGENZA** XSB20RBSE001X\_L Disconnetti non è possibile; • premere 2 tasti Requisiti insieme Home smartphone/tablet · il Cambio Pagina · il Safety Point connessione internet ¢ Connetti • accesso alla SmartAPP distanza massima di 10mt dal dispositivo C Realtime := Log eventi Consente di usare il sistema tramite un Palmare Virtuale da smartphone/tablet. Si ricorda che l'uso è consigliato solo in caso di necessità, in assenza del palmare fisico funzionante. L'abilitazione all'utilizzo può dipendere dai PERMESSI disponibili all'utente connesso. ₽ Aggiornamento Documenti Istruzioni Ogni tasto va premuto 2 volte: Generali **1 ONLINE** (richiede connessione a internet): > il primo comporterà un ingrandimento del tasto Username dal MENU 'Emergenza'. selezionato che andrà poi confermato. User Emergenza A >il tasto STOP è l'unico che NON necessita di Password Ċ Impostazioni Doppio Click, interrompendo immediatamente la ..... Ο 2 OFFLINE ſrichiede connessione comunicazione tra Palmare Virtuale e SmartBox. Smartphone/SmartBox): selezionando il ∋ Esci Ricordare username e password? $\checkmark$ Tasto Emergenza Offline nella pagina di Telecomando Emergenza LOGIN. La ricerca può essere avviata tramite: v1.9.24 • OR Code (scansione con 🖸 dell'etichetta dietro allo SmartBox). (2 • ricerca e inserimento del S/N, reperibile 3 4 sull'etichetta dello SmartBox. 56 7 8 Inserisci S/N 9 10 0 11 12 ANNULLA FATTO 16

#### Sistematica Connesso 🔵 2104041 **IMPOSTAZIONI** XSB20RBSE001X\_L Disconnetti $\mathbf{v}$ Requisiti Home A smartphone/tablet connessione internet 4 Connetti • accesso alla SmartAPP • distanza massima di 10mt dal dispositivo C Realtime := Log eventi Se connessi ad un palmare Easy TAG: ₽ Aggiornamento Impostazioni F $\equiv$ Documenti Gestione dei **TAG** per Generali SafetyPoint Tag l'opzione SAFETYPOINT Smart A Emergenza App version 1.9.24 **Versione** App Ċ Impostazioni Se connessi ad uno SmartBox 8 o 20: ∋ Esci $\equiv$ Impostazioni Cambio Frequenza Frequenze Cambio Impostazioni Config Blocco Sistema Pin Code Versione App App version 1.9.24 17

### **IMPOSTAZIONI** > SAFETYPOINT TAG

### Requisiti

- smartphone / tablet (NFC attivato)
- SmartAPP installata
- connessione Internet
- distanza massima di 10mt dal palmare
- 2 Tag pronti per l'abbinamento

Se si rendesse necessario sostituire i SafetyPoint TAGs, tramite questa funzione è possibile riassociarli al palmare EasyTAG (anche OFFLINE). Se un TAG deve essere sostituito, entrambi dovranno essere RI-ABBINATI poiché funzionano come SISTEMA.

| ≡  | Impostazioni                      | Avvicinare TAG #1       | = | Impostazioni                         |
|----|-----------------------------------|-------------------------|---|--------------------------------------|
| î  | Connesso a<br>2221434             |                         | î | Connesso a<br>2221434                |
| 11 | XPDEE10000001_L                   | 81:4C:EB:00:18:01:04:E0 |   | XPDEE10000001_L                      |
|    |                                   |                         |   |                                      |
|    |                                   | Appoggia TAG            |   |                                      |
|    |                                   | ច                       |   | Conferma                             |
|    | TAG #1                            |                         |   | Confermare la registrazione dei TAG? |
|    | 81:4C:EB:00:18:01:04:E0           | Oppure                  |   | 85:4C:EB:00:18:01:04:E0              |
|    | TAG #2<br>85:4C:EB:00:18:01:04:E0 | Scansiona QR            |   | Annulla Conferma                     |
|    | )                                 |                         |   |                                      |
|    |                                   |                         |   |                                      |
|    |                                   |                         |   |                                      |
|    |                                   |                         |   |                                      |
|    | Associazione SafetyPoint          | Chiudi Conferma         |   | Associazione SafetyPoint             |

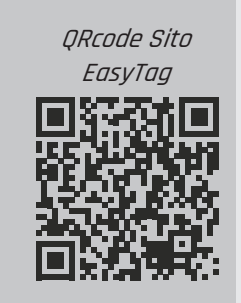

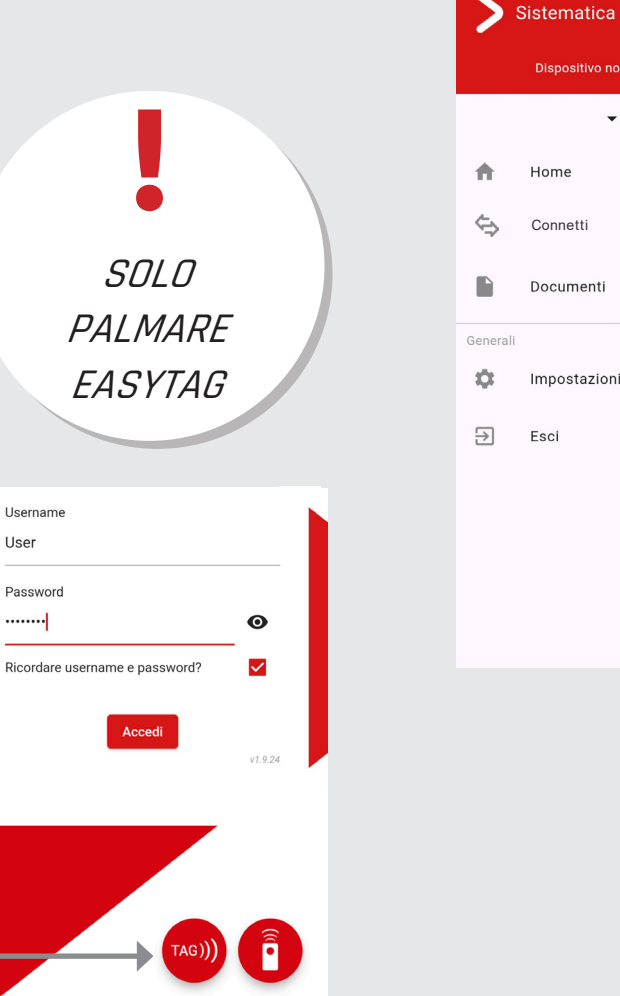

- 1 Selezionare 'PAIRING SafetyPoint': per TAG#1 posizionare il telefono/ tablet vicino al primo TAG o scansionare il codice QR sull'etichetta e selezionare CONFERMA.
- **2** Ripetere per TAG#2
- **3**L'associazione termina confermando la combinazione di entrambi i TAG.

|          | Dispositivo non connesso |
|----------|--------------------------|
|          | •                        |
| <b>f</b> | Home                     |
| ⇔        | Connetti                 |
|          | Documenti                |
| enerali  |                          |
| ¢        | Impostazioni             |
| →        | Esci                     |

### **IMPOSTAZIONI >** FREQUENZA

#### Requisiti

- smartphone / tablet
- accesso alla SmartAPP
- connessione Internet
- distanza massima di 10mt dal dispositivo

#### Frequenze:

Elenco delle radio-frequenze del dispositivo connesso. Una di queste è sempre in rosso per evidenziare la frequenza attualmente in uso. Per poterla cambiare è necessario:

- 1 selezionare quella desiderata
- 2 premere Invia (SEND) per confermare l'operazione
- **3** riavviare lo SmartBox togliendo e ridando corrente, e procedere nuovamente al PAIRING col palmare

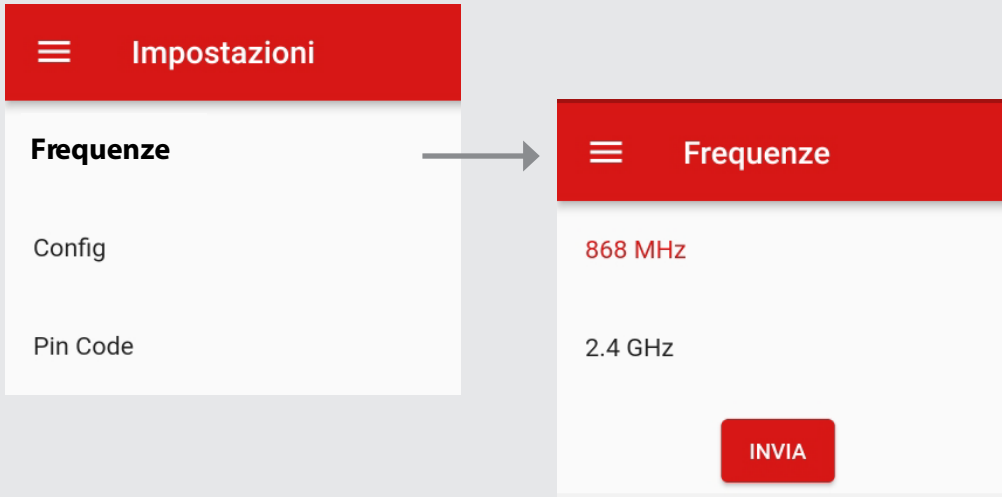

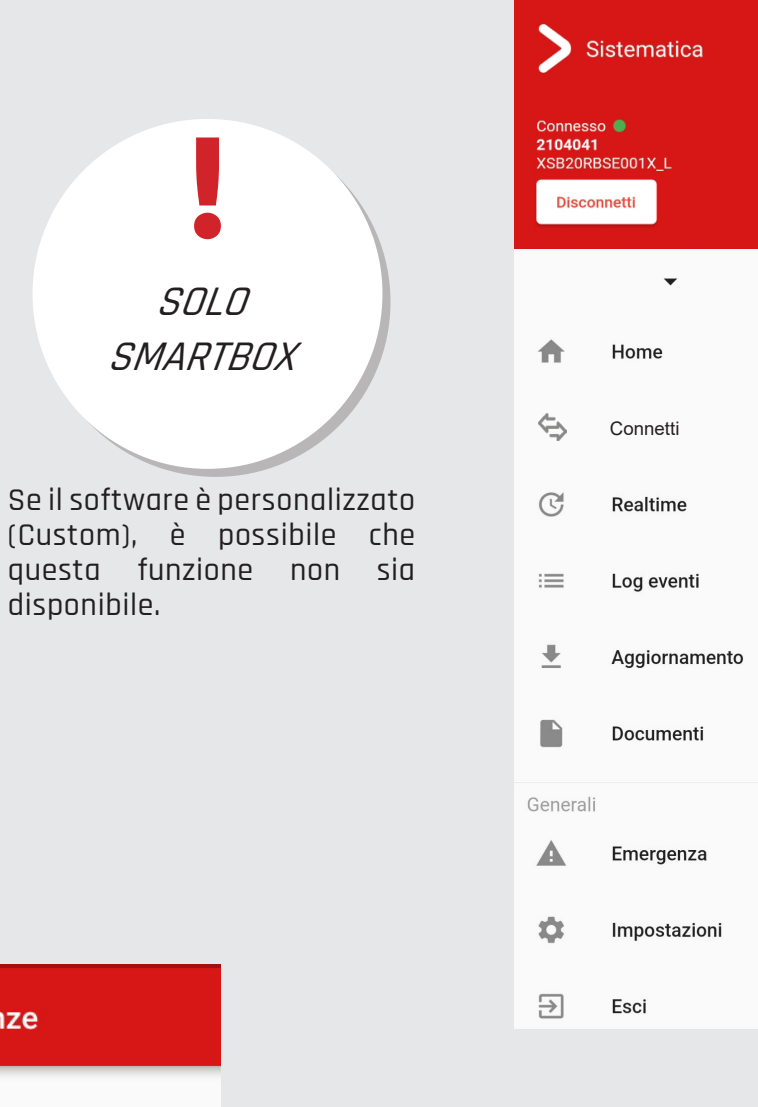

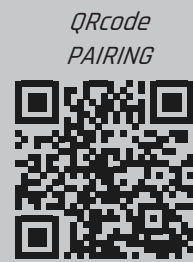

### **IMPOSTAZIONI** > CONFIG

#### Requisiti

- smartphone / tablet
- accesso alla SmartAPP
- connessione Internet
- distanza massima di 10mt dal dispositivo

#### **Configuratore:**

Qui è possibile selezionare/deselezionare la Master Output o la modalità di funzionamento dei comandi dal palmare, scegliendo se attivare la funzione Latched o Maintained.

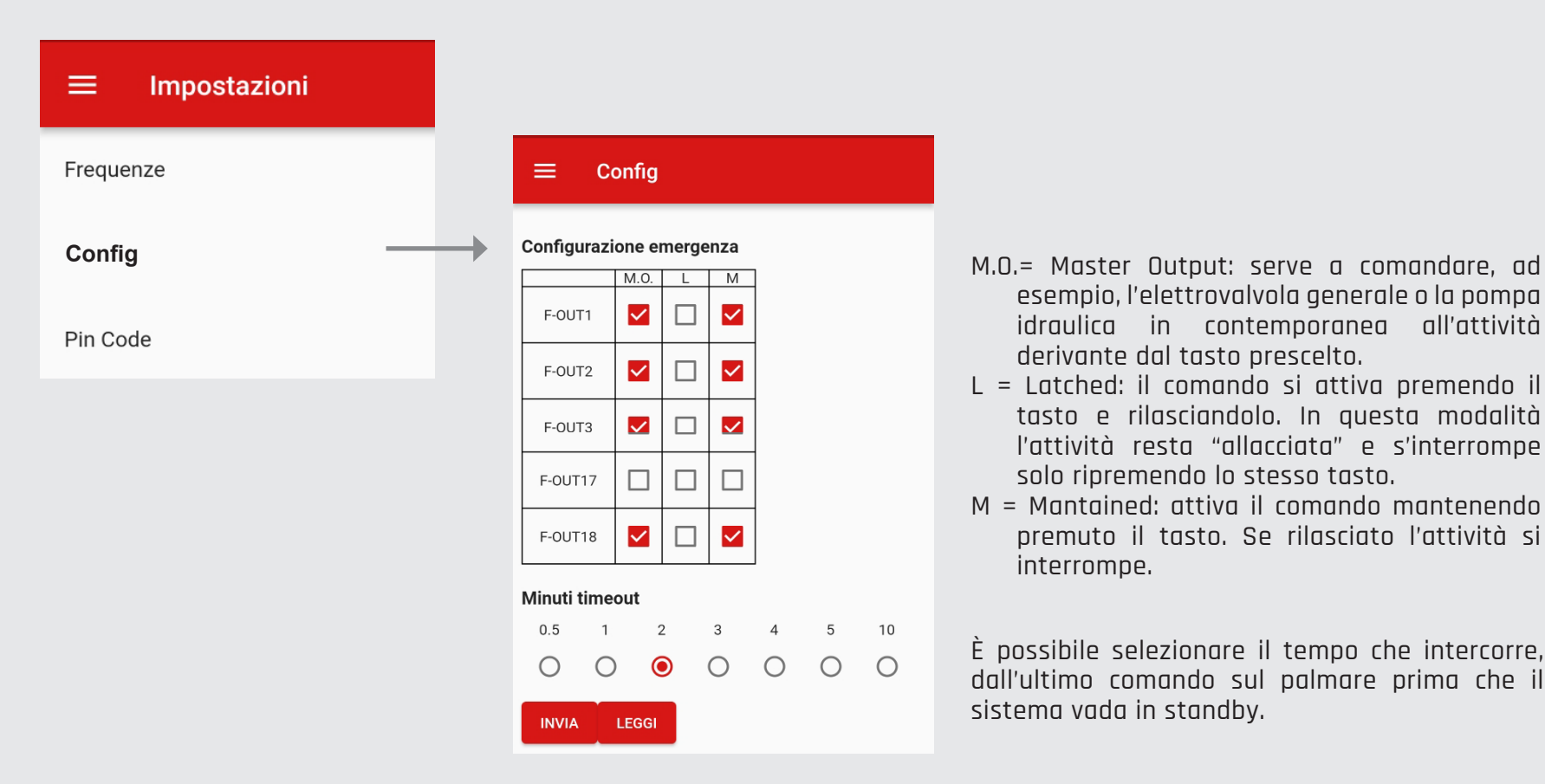

|                                                           | > :                                  | Sistematica                     |
|-----------------------------------------------------------|--------------------------------------|---------------------------------|
|                                                           | Conness<br>210404<br>XSB20R<br>Disco | so<br>1<br>BSE001X_L<br>pnnetti |
| SOLO                                                      |                                      | •                               |
| SMARTBOX                                                  | ŧ                                    | Home                            |
|                                                           | ⇔                                    | Connetti                        |
| Se il software è personalizzato                           |                                      | Realtime                        |
| questa funzione non sia<br>disponibile.                   | :=                                   | Log eventi                      |
|                                                           | <u>+</u>                             | Aggiornamento                   |
|                                                           |                                      | Documenti                       |
|                                                           | General                              | i                               |
|                                                           | A                                    | Emergenza                       |
|                                                           | ۵                                    | Impostazioni                    |
| ut: serve a comandare, ad<br>ovalvola generale o la pompa | €                                    | Esci                            |
| contemporanea all'attività                                |                                      |                                 |

### IMPOSTAZIONI > PIN CODE

#### Requisiti

- smartphone / tablet
- accesso alla SmartAPP
- connessione Internet
- distanza massima di 10mt dallo SmartBox

Il codice di sicurezza (PIN CODE) viene creato collegando il ricevitore alla SmartAPP e scegliendo le 4 cifre che poi saranno premute sul palmare per bloccare o sbloccare il sistema radio controllato in modo da evitarne l'uso da parte di personale non autorizzato. L'utente può combinare 4 tasti a scelta confermandoli poi sul Palmare Virtuale dello smartphone. Una volta abilitato, non sarà più da inserire nell'App, ma sul **palmare fisico**, dopo aver premuto START per l'avvio dell'attività.

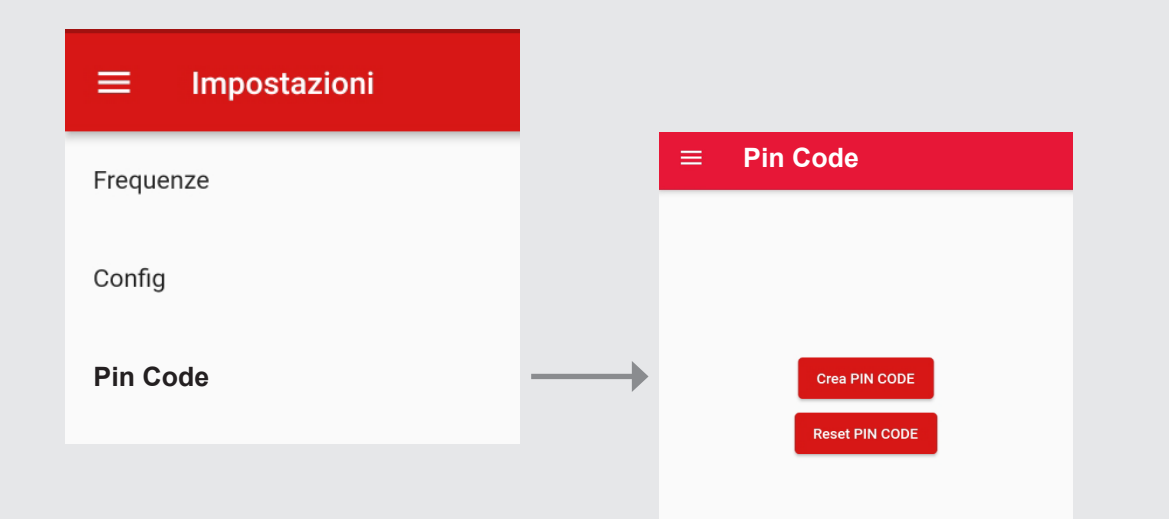

Una volta premuto **Crea Pin Code** ed inserite le 4 cifre, bisogna confermare la notifica.

Per eliminare il codice di sicurezza, o per reimpostarlo, premere il tasto **Reset Pin Code** e poi Accettare.

| A        | Home          |
|----------|---------------|
| ⇐⇒       | Connetti      |
| C        | Realtime      |
| :=       | Log eventi    |
| Ŧ        | Aggiornamento |
|          | Documenti     |
| Generali |               |
| A        | Emergenza     |
| \$       | Impostazioni  |
| ₽        | Esci          |

Sistematica

Connesso 2104041

XSB20RBSE001X\_L Disconnetti www.sistematica.it/docs/ManualeSmartApp\_ITA.pdf

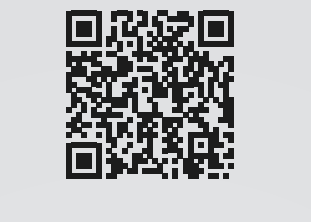

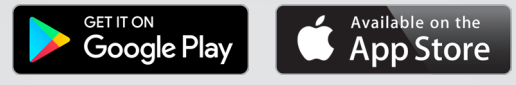

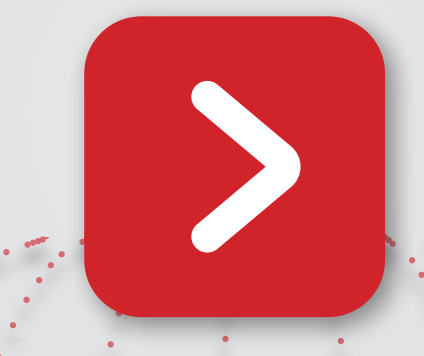

# sistematica

Sistematica S.r.l. - Via Andrea Sansovino 217 - 10151 - Torino - Italia